ITALIANO

MANUALE DI UTILIZZO

# Risorsa Sito EtherNet/IP

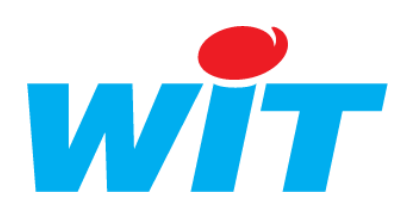

WIT Italia - via Ferrero 10 – 10098 Cascine Vica Rivoli (To) Tel: 011 95 90 256 - Fax: 011 95 90 115 - Hot-line: 011 95 90 117 Sito Internet: <u>www.wit-italia.com</u>

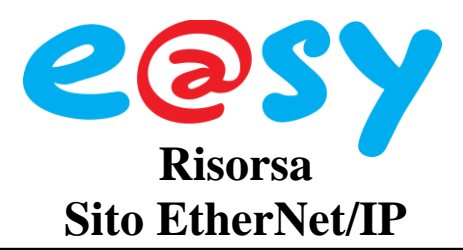

| INTRODUZIONE                   | . 3      |
|--------------------------------|----------|
| PRESENTAZIONE<br>Compatibilita | . 3<br>3 |
| PARAMETRIZZAZIONE              | . 4      |
| CONNESSIONE                    | . 4<br>5 |

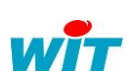

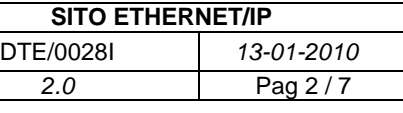

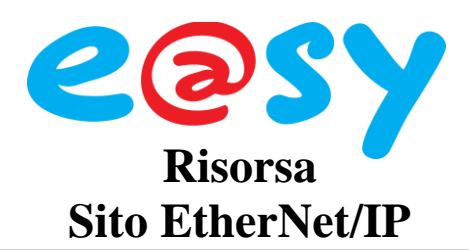

# Introduzione

### Presentazione

L'EtherNet/IP (Ethernet Industrial Protocol) é un protocollo industriale sviluppato negli anni '90 da Rockwell Automation in associazione con ODVA.

Questo protocollo è utilizzato nella comunicazione tra apparecchi differenti su una rete Ethernet.

# Compatibilità

- Per l'utilizzo del protocollo EtherNet/IP é necessaria l'opzione software e@sy + 0 ++.
- L'e@sy funziona solo in modo **client**: lettura/scrittura delle variabili di un altro apparecchio. Non può essere interrogato.
- Il protocollo EtherNet/IP é stato testato e validato con i seguenti prodotti:

| Costruttore   | Modello           |
|---------------|-------------------|
| Allen Bradley | CompactLogix L35E |

Per ulteriori informazioni contattare WIT Italia.

• L'import di una struttura complessa definita da un utente (file in formato L5K) è disponibile a partire dalla versione 3.3.0 dell'e@sy.

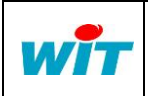

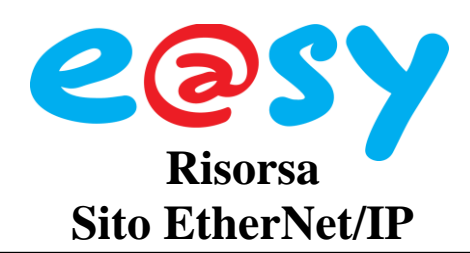

# **Parametrizzazione**

# Connessione

Menu Configurazioe > Rete > LAN.

- Aggiungere una connessione cliccando sull'icona 😏 . Step 1
- Step 2 Configurare questa connessione come segue:

| _    | Gestione               | Par          | ametrizzazion | e (         | Configurazi    | ione          |           |                 |                       |                 | >>>>>>>>>>>>>>>>>>>>>>>>>>>>>>>>>>>>>> |
|------|------------------------|--------------|---------------|-------------|----------------|---------------|-----------|-----------------|-----------------------|-----------------|----------------------------------------|
|      | Sistema                | Preferenza   | Utilizza      | tore        | Rete           | Manu          | Itenzione | Registraz       | tione Opzie           | oni Esploratore | FlashDisk                              |
| 14   | LAN                    |              |               |             |                |               |           |                 |                       |                 | ' 🔊 🕃 🖉 🖧 🚱 🎭 💋                        |
| LAN  | Connessione DHCP       | FTP TELNET H | TTP WOP SMTP  | DNS Connect | tion ip Modbus | Modbus client | WOP Clien | t TRSII Cnx_SNN | IP FTP Client Cnx_Eth | IP              |                                        |
|      |                        |              |               |             |                |               |           |                 |                       |                 |                                        |
| 1    | Connessione            |              |               |             |                |               |           |                 |                       |                 |                                        |
|      | Valido                 | $\checkmark$ |               |             |                |               |           |                 |                       |                 |                                        |
|      | Stato                  | Start        | t, Wait       |             |                |               |           |                 |                       |                 |                                        |
|      | Descrizione            | Cnx          | <_EthIP       |             | ]              |               |           |                 |                       |                 |                                        |
|      | Monitor                |              |               |             |                |               |           |                 |                       |                 |                                        |
|      | AutoStart              | <b>~</b>     |               |             |                |               |           |                 |                       |                 |                                        |
|      | Modo connessione       | Clier        | nte 🔽         |             |                |               |           |                 |                       |                 |                                        |
|      | Porta Destinazione     | 448          | 318           |             |                |               |           |                 |                       |                 |                                        |
|      | Indirizzo Destinazione | 192          | 2.68.1.37     |             | ]              |               |           |                 |                       |                 |                                        |
|      |                        |              |               |             | -              |               |           |                 |                       |                 |                                        |
| 1 to | Applicazione           |              |               |             |                |               |           |                 |                       |                 |                                        |
|      | Protocollo             | Ethl         | IP 🗸          |             |                |               |           |                 |                       |                 |                                        |

|        | Connessione                     |                                                                     |  |  |  |  |  |
|--------|---------------------------------|---------------------------------------------------------------------|--|--|--|--|--|
|        | Valido                          | Validare / Devalidare la connessione.                               |  |  |  |  |  |
|        | Stato                           | Stato della connessione.                                            |  |  |  |  |  |
|        | Descrizione                     | Descrizione della connessione.                                      |  |  |  |  |  |
|        | Monitor                         | Permette di visualizzare i dati relativi alla comunicazione         |  |  |  |  |  |
|        | AutoStart                       | Avvio automatico della connessione.                                 |  |  |  |  |  |
|        | Modo Connessione                | Cliente                                                             |  |  |  |  |  |
|        | Porta Destinazione              | Porta di comunicazione EtherNet/IP dell'apparecchio da interrogare. |  |  |  |  |  |
|        |                                 | Per default: 44818.                                                 |  |  |  |  |  |
|        | Indirizzo Destinazione          | Indirizzo IP dell'apparecchio da interrogare.                       |  |  |  |  |  |
|        | Application                     |                                                                     |  |  |  |  |  |
|        | Protocollo                      | EthIP                                                               |  |  |  |  |  |
| Step 3 | Validare i dati inseriti clicca | indo sull'icona 🛛 🗸                                                 |  |  |  |  |  |

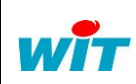

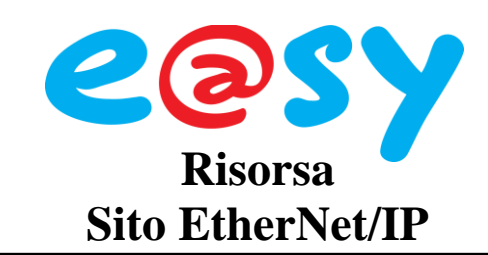

## Risorsa

Menu Parametrizzazione > Risorse.

- Step 1 Aggiungere una risorsa «Sito Ethernet/IP» (cartella Import/Export).
- **Step 2** Selezionare la connessione precedentemente creata:

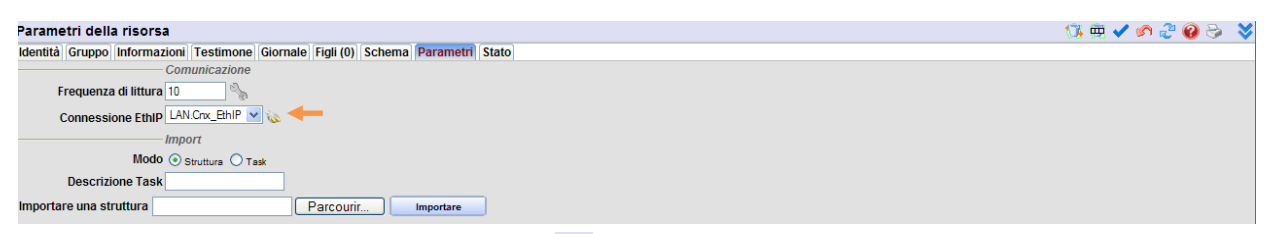

Step 3 Validare la scelta cliccando sull'icona 🗹 .

| Variabili di Ingresso         |                                                                        |
|-------------------------------|------------------------------------------------------------------------|
| DoImport                      | Richiesta di lettura dei dati (True).                                  |
| Variabili di Uscita           |                                                                        |
| Witness                       | Testimone della Risorsa.                                               |
| Fault                         | Stato di errore della risorsa                                          |
| Connected                     | <b>Stato della comunicazione</b><br>False: Sconnesso<br>True: Connesso |
| DateExchange<br>CountExchange | Data e ora dell'ultima trama scambiata.<br>Numero di trame scambiate.  |
|                               |                                                                        |

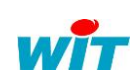

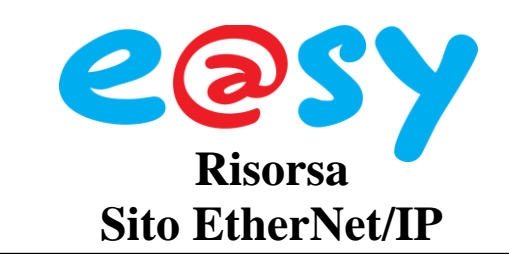

#### Importare una Struttura

- Step 1 ricercare il file della struttura da importare (L5K) cliccando su «Apri».
- Step 2 Validare cliccando su «Importare»

L"import può durare da 1 a 2 minuti a seconda dalla dimensione della struttura.

Gli oggetti presenti nella struttura vengono aggiunti alle risorse «Modello» del menu «Aggiungere una risorsa».

**Step 3** Aggiungere una Risorsa Modello trascinandola direttamente nella scheda «Figli» della Risorsa «Sito EtherNet/IP»:

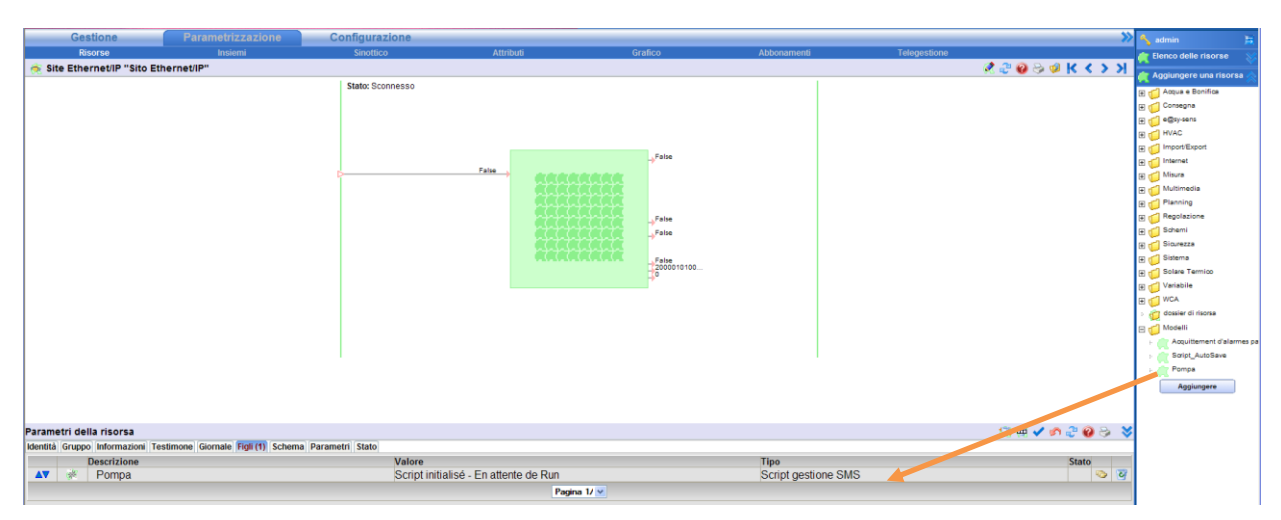

La risorsa Figlio viene automaticamente creata.

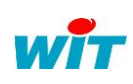

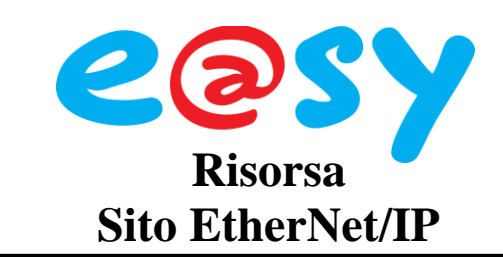

### Importare un Task

**Step 1** Selezionare il modo «Task» e inserire il task desiderato:

| 'arametri della risorsa                                                          | - 🕼 🖶 🗸 🔊 2 🥹 📚 |
|----------------------------------------------------------------------------------|-----------------|
| dentità (Gruppo Informazioni Testimone Giornale Figli (1) Schema Parametri Stato |                 |
| Comunicazione                                                                    |                 |
| Frequenza di littura 10 🐁                                                        |                 |
| Connessione Ethilp LAN Crx_Bhilp 💌 🔖                                             |                 |
| Import                                                                           |                 |
| Modo 🔿 Struttura 💿 Task 🖊                                                        |                 |
| Descrizione Task IHM                                                             |                 |
| mportare una struttura Parcourir Importare                                       |                 |
|                                                                                  |                 |

- Step 2 Validare la scelta cliccando sull'icona
- Step 3 Ricercare il file della struttura da importare (L5K) cliccando su «Apri».
- Step 4 Validare cliccando su «Importare»
  L'import può durare da 1 a 2 minuti a seconda dalla dimensione della struttura.
  Le risorse si creano automaticamente.

#### Aggiungere una variabile manualmente

Step 1 Aggiungere una risorsa «Import/Export...» in base al tipo di variabile da gestire (Stringa, Digitale, Intero o Reale) trascinandola direttamente nella scheda «Figli» della Risorsa «Sito EtherNet/IP »:

| Gestione                     | Parametrizzazione                      | Configurazione                        |                 |                      | »                | 🔦 admin                  | h    |
|------------------------------|----------------------------------------|---------------------------------------|-----------------|----------------------|------------------|--------------------------|------|
| Risorse                      | Insiemi                                | Sinottico Att                         | tributi Grafico | Abbonamenti          | Telegestione     | 📺 Elenco delle risorse   |      |
| 🍝 Site Ethernet/IP "Sito     | Ethernet/IP"                           |                                       |                 |                      | 🖉 🖉 🚱 🥪 🕼 🔨 为 刘  | 🚔 Aggiungere una risor   |      |
|                              |                                        | Stato: Sconnesso                      |                 |                      |                  |                          | Ha 🖉 |
|                              |                                        |                                       |                 |                      |                  | 🕀 🌈 Acqua e Bonifica     | 1    |
|                              |                                        |                                       |                 |                      |                  | 🗑 🎁 Consegna             |      |
|                              |                                        |                                       |                 |                      |                  | 🕀 🃁 e@sy-sens            |      |
|                              |                                        |                                       |                 |                      |                  | 🗉 🃁 HVAC                 |      |
|                              |                                        |                                       |                 | Falsa                |                  | 🖃 🂋 Import/Export        |      |
|                              |                                        |                                       | Tala.           | → aise               |                  | Area indirizzi ModB      | US   |
|                              |                                        |                                       |                 | C C                  |                  | 5 🎆 CLIP: planning ann   | uał  |
|                              |                                        |                                       |                 |                      |                  | 🗄 🙀 Comando TRSII        |      |
|                              |                                        |                                       |                 |                      |                  | Import/Export Digits     | le   |
|                              |                                        |                                       |                 | False                |                  | Minimort/Export integr   | er   |
|                              |                                        |                                       |                 | True                 |                  | 👔 🤋 🐜 Import/Export Real |      |
|                              |                                        |                                       |                 |                      |                  | Max Import/Export String | •    |
|                              |                                        |                                       | aaaaaaa         | False                |                  | - 😝 Pubblicazioni        |      |
|                              |                                        |                                       |                 | 2000010100           |                  | 5 👷 Ressource Eveneme    | int' |
|                              |                                        |                                       |                 |                      |                  | 🗧 🊔 Site Ethernet/IP     |      |
| Parametri della risorsa      |                                        |                                       |                 |                      | 17 E 🖌 🔿 🖓 🖓 🖂 💥 | Site EURIDIS             |      |
| Identità Gruppe Informazioni | Tectimone Giornale Figli (2) Schema    | Daramotri Stato                       |                 |                      |                  | Site EURIDIS PLUG        |      |
| Deserielens                  | resultone Giornale (rigit (2) Schema i | Malana                                |                 | T'                   | C                | Site Modbus              |      |
| Descrizione                  |                                        | Script initialicá En attente de       | Run             | Script doctions SMS  | 51810            | Site SNMP                |      |
| Pompa                        |                                        | o o o o o o o o o o o o o o o o o o o | Rull            | Script gestione SMS  | 9                | Site Trap SNMP           |      |
| AV 兴 R00060                  |                                        | μ                                     |                 | imporvexport integer |                  | Site TéléInfoClient      |      |
|                              |                                        | Pagi                                  | ina 1/ 🛩        |                      |                  | s 🚔 Siti                 |      |

Step 2 Inserire l'indirizzo di questa variabile nei parametri della Risorsa «Import/Export»:

| Parametri della risorsa                                                                                                 | 🗸 🖉 🚱 🏷 |
|----------------------------------------------------------------------------------------------------|---------|
| dentità Gruppo Informazioni Sprite Testimone Giornale Figli (0) Schema Parametri Formato Stato Import Stato Statistiche |         |
| Indirizzo POMPE DT n1.SCATOL                                                                                            |         |
| Tipo SINT 💌                                                                                                    |         |
| Tipo di funzionamento                                                                                                   |         |
| Tipo Impot                                                                                                    |         |
| Valore della gestione                                                                                                   |         |
| Unità Numero di Interi 1 💟 Numero di decimali 2 💌                                                                       |         |
|                                                                                                    |         |

Step 3 Validare di dati inseriti cliccando sull'icona 🗸

|     | Via Ferrero 10                 | Tel      | : +39 011 95 90 256 | SITO ETHER | NET/IP     |
|-----|--------------------------------|----------|---------------------|------------|------------|
| WIT | 10098 Cascine Vica Rivoli (To) | Fax      | : +39 011 95 90 115 | DTE/0028I  | 13-01-2010 |
|     | http://www.wit-italia.com      | Hot-line | : +39 011 95 90 117 | 2.0        | Pag 7 / 7  |